# **View Documents Using SSB**

The View Document Form provides an opportunity to view detailed information about a document (Requisition, Purchase Order, Invoice, Journal Voucher, or Cash Receipt). It is a short cut to viewing the document through a budget query.

To access this form, select: View Document from the Financial Information Page.

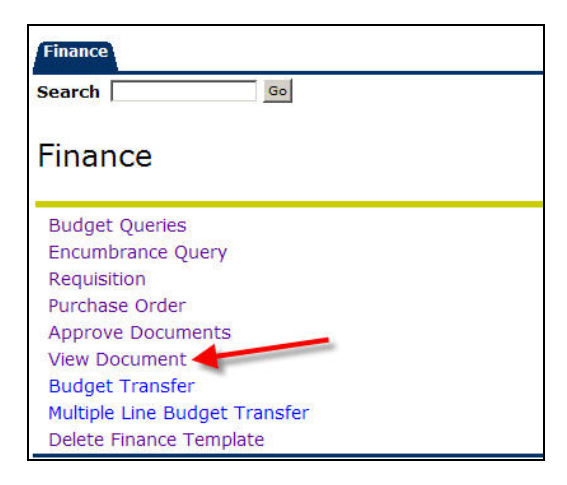

This window allows you to indicate which document you would like to review.

| SUNGARD SCT HIGHER EDUCATION                                                                                                    | UNIFIEDDIGITALCAMPUS                                                                                                    |
|----------------------------------------------------------------------------------------------------|----------------------------------------------------------------------------------------------------|
| Personal Information Finance                                                                                                    |                                                                                                    |
| Search Go                                                                                                    | MENU SITE MAP HELP EXIT                                                                                                    |
| View Document                                                                                                    |                                                                                                    |
| To display the details of a document enter parameters then select View document.<br>enter parameters then select Approval history. If you do not know the document nu<br>Code Lookup feature. This enables you to perform a query and obtain a list of docur Choose type: Requisition  Document Number Submission#: Change Seq# Re Display Accounting Information 6 Yes No | To display approval history for a document<br>mber, select Document Number to access the<br>nent numbers to choose from.<br>ference Number |
| Display Document/Line Item Text Display Commodity T                                                                                                    | ext                                                                                                    |
| C All © Printable C None C All © Printable C N                                                                                                    | lone                                                                                                    |
| View document Approval history                                                                                                    |                                                                                                    |
| [ Budget Queries   Encumbrance Query   Requisition   Purchase Order   Approve Doc<br>  Multiple Line Budget Transfer   Budget Development   Dele<br>RELEASE: 7.2                                                                                                    | cuments   View Document   Budget Transfer<br>te Finance Template ]<br>powerd by<br>SUNGARD'SCT HGHER EDUCATION                             |

#### **Descriptions of Parameters**

<u>Document type</u>: Use the drop down menu to choose the document type to review. (Requisition, Purchase Order, Invoice or Journal Voucher)

<u>Document Number</u>: Enter the document number, if it is known, or click the *Document Number* button to enter criteria to search for the document number. (Instructions follow)

<u>Submission #</u>: (Used only for journal vouchers and invoices.) It is not necessary to indicate the submission number.

<u>Change Seq #</u>: (Used only for purchase orders.) If there have been changes to the Purchase Order, specify the change sequence number for the document, to view the most recent changes.

<u>Accounting Information</u>: Specify whether or not you want to display the *accounting information* for the selected document.

<u>Document Text</u>: Specify the portion of the *document text* you want to view: all the text, just the printable information, or none of the text.

**Click:** <u>View document</u> to view the specified document.

NOTE: If you do not know the document number you can click on the LOV (list of values) button (as shown below) for a Code Lookup. See Document Lookup instructions on page 4.

| from.                    |                     | -                |
|--------------------------|---------------------|------------------|
| Choose type: Requisition | 💌 📃 Document Number |                  |
| Submission#:             | Change Seq#         | Reference Number |

| -               |                  | Cal          |         |             |              |         |       |        | MENILI | CITE MAD |      | E |
|-----------------|------------------|--------------|---------|-------------|--------------|---------|-------|--------|--------|----------|------|---|
| Search          |                  | GO           |         |             |              |         |       |        | MENU   | SITE MAP | HELP | E |
|                 |                  |              |         |             |              |         |       |        |        |          |      |   |
| View Do         | cument           |              |         |             |              |         |       |        |        |          |      |   |
|                 |                  |              |         |             |              |         |       |        |        |          |      |   |
| 10 N/20         | -                |              |         |             |              |         |       |        |        |          |      |   |
| Requisition H   | eader            |              |         |             |              |         |       |        |        |          |      |   |
| Requisition     | Order Date       | Trans Dat    | e Del   | ivery Date  | e Print Date | 5       | Total |        |        |          |      |   |
| R0000111        | May 29, 200      | 8 May 29, 20 | 008 May | / 29, 2008  | 8.           |         | 22.00 |        |        |          |      |   |
| Origin          | DANNED           |              |         |             |              |         |       |        |        |          |      |   |
| Complete:       | Y                | Approved:    | Y       |             | Type:        | Procur  | ement |        |        |          |      |   |
| Cancel Reasor   | 1:               | Approved.    |         |             | Date:        | riocui  | emene |        |        |          |      |   |
| Requestor:      | jkeches          |              | 100     | 0000        | Presidents   | Office  |       |        |        |          |      |   |
| Accounting:     | Document Le      | evel         |         |             | -            |         |       |        |        |          |      |   |
|                 |                  |              |         |             |              |         |       |        |        |          |      |   |
| Ship to:        | Northeastern     | n University |         |             |              |         |       |        |        |          |      |   |
|                 | Dedham Campus    |              |         |             |              |         |       |        |        |          |      |   |
|                 | 370 Common       | n St         |         |             |              |         |       |        |        |          |      |   |
|                 | Dedham MA        | 02026        |         |             |              |         |       |        |        |          |      |   |
| Attention:      | Dedham Can       | nnus         |         |             |              |         |       |        |        |          |      |   |
| Contact:        | Dedham Can       | npus         |         |             |              |         |       |        |        |          |      |   |
|                 |                  |              |         |             |              |         |       |        |        |          |      |   |
| Vendor:         | Z00011616        | 1 A Joy St   | reet Co | ndominiur   | n            |         |       |        |        |          |      |   |
|                 | 236 Hunting      | ton Avenue   |         |             |              |         |       |        |        |          |      |   |
|                 | Boston, MA       | 02115        | 10252   |             |              |         |       |        |        |          |      |   |
| Phone:          |                  |              | Fax     | 6           |              |         |       |        |        |          |      |   |
| Requisition C   | ommodities       |              |         |             |              |         |       |        |        |          |      |   |
| Item Commo      | dity Description | on U/M       | Qty U   | nit Price I | Ext Amoun    | t       |       |        |        |          |      |   |
|                 |                  |              | Disc    | Addl        | Тах          | Cost    |       |        |        |          |      |   |
| 1               | Wire Conr        | nectors CTN  | 1       | 22          | 22.00        | )       |       |        |        |          |      |   |
|                 |                  |              | .00     | .00         | .00          | 22.00   |       |        |        |          |      |   |
|                 |                  |              |         | Total:      | 22.00        | )       |       |        |        |          |      |   |
| Pequisition A   | ccounting        |              |         |             |              |         |       |        |        |          |      |   |
| Seg# COA FY     | Index Fund       | Orgn A       | cct P   | rog Actv L  | ocn Proj N   | SFSus   | NSFO  | r Sust | Amount |          |      |   |
| 1 N 08          | 220864 2000      | 00 155064 7  | 8301 5  | 020         | N            |         | N     | N      | 22.00  |          |      |   |
| Total of displa | yed sequences    | s:           |         |             |              |         |       |        | 22.00  |          |      |   |
|                 |                  |              |         |             |              |         |       |        |        |          |      |   |
| Related Docu    | ments            | nt Tuna      | Decum   | ant Cada    | Ctatus Inc   | lighton |       |        |        |          |      |   |
| May 20 2008     | Invoice          | птуре        | TOODOL  | 21          | Daid         | licator |       |        |        |          |      |   |
| 14 25, 2000     | Durchase         | Order        |         | 21          | Approved     |         |       |        |        |          |      |   |
| May 29, 2008    | Purchase         | UIUEI        | FUUUUU  |             |              |         |       |        |        |          |      |   |

If there are other documents associated to the document they will display at the bottom of the screen. You can view these documents by clicking on the hyperlink. Use your browsers back and forward buttons to navigate.

| Transaction Da | ate Document Type | Document Co | ode Status Indicator |
|----------------|-------------------|-------------|----------------------|
| May 29, 2008   | Invoice           | 10000521    | Paid                 |
| May 29, 2008   | Purchase Order    | P0000070    | Approved             |
| May 29, 2008   | Check Disbursemer | nt 00000037 |                      |

Approval History: To view the approval history of the document Click

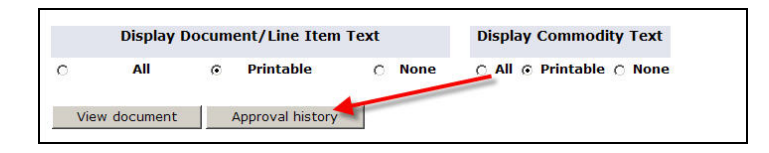

The approval history will display.

## Document LookUp

If the document number is unknown, click the *Document Number* button to enter criteria to search for the document number.

| Finance                                   |            |      |          |      |      |
|-------------------------------------------|------------|------|----------|------|------|
| Search Go                                 |            | MENU | SITE MAP | HELP | EXIT |
| Document Lookup                           |            |      |          |      |      |
| ★ - at least one of these fields required | L          |      |          |      |      |
| Requisition Code Lookup                   |            |      |          |      |      |
| Document Number*                          | R0000111   |      |          |      |      |
| User ID*                                  | N000135381 |      |          |      |      |
| Activity Date *                           |            |      |          |      |      |
| Transaction Date *                        |            |      |          |      |      |
| Vendor ID*                                |            |      |          |      |      |
| Requestor                                 |            |      |          |      |      |
| Approved                                  | All        |      |          |      |      |
| Completed                                 | All V      |      |          |      |      |
| Reference Number*                         |            |      |          |      |      |
| Execute Query                             |            |      |          |      |      |
| Exit without Value                        |            |      |          |      |      |

It is not necessary to specify information in all search fields. However, at least one of the following must be identified: Document Number, User ID, Activity Date, Transaction Date, or Vendor ID.

**Note:** If a specific ID is in the User ID field, the results will only show documents created by the specific user. To access all documents, remove the default User ID from the field.

In searches, a percent sign (%) may be entered as a wildcard character before and/or after the Document Number and User ID.

#### **Using Wildcards**

% is a wild card for searching data. *For example* %Corp% will give you everything that includes "Corp." Corp% gives you only what begins with "Corp." %Corp gives you only what ends with "Corp."

#### **Filed Descriptions**

<u>Activity Date/ Transaction Date</u>: If the month and year for Activity Date or Transaction Date are entered, search will yield transactions of a specific type within that date range.

<u>Vendor ID</u>: Depending on the document type, a search can be performed on the identification code for the vendor. (G number)

<u>Requestor</u>: Search based on the individual requestor, or buyer. For Purchase requisitions, specify the person submitting the purchase requisition. For Purchase Orders, specify the Buyer Code.

Approved/Completed: Yes or No. Indicates the status of the document.

**Click:** Execute Query The system displays all the documents for the specified criteria. You can then add criteria to refine the search.

To access the document selected from the search: Click on the gray button next to the selected document number. You will return to the View Document window with the chosen document number inserted.

### View Document Details

Invoice: Document Number begins with the letter I

| Invoice          | Lists the invoice number                                                                                                    |
|------------------|----------------------------------------------------------------------------------------------------|
| PO Number        | References any Purchase Order number associated with the Invoice                                                                            |
| Invoice Date     | Date invoice was received in Accounts Payable                                                                                               |
| Sub No           | Not Applicable                                                                                                    |
| Transaction Date | Date transaction was processed into the system by Accounts<br>Payable (A/P). This is the date the transaction will appear in<br>the system. |
| Payment Date     | Date the check will be/was issued to the vendor                                                                                             |
| Total            | The total dollars associated with the invoice                                                                                               |

| Complete            | Indicates whether or not the invoice was completed by A/P                                                                                                    |
|---------------------|----------------------------------------------------------------------------------------------------|
| Approved            | Indicates whether the payment has received approval                                                                                                    |
| Vendor Inv          | Reflects the vendor's invoice number. For travel reimbursements, this reflects the first day of travel for the reimbursement.                                                                                                    |
| Open/paid           | Indicates whether or not the check has been processed for<br>the invoice. O= open, P= paid                                                                                                    |
| Credit Memo         | Indicates if the transaction is a credit memo                                                                                                    |
| Cancel Date         | If the invoice was cancelled, the date of the cancellation                                                                                                    |
| 1099 Tax Id         | If the Vendor is a 1099 vendor, the 1099 vendor indicator<br>will be Y and the tax ID number will display                                                                                                    |
| Vendor              | The Vendor number, name and address associated with the vendor                                                                                                    |
| Collects Tax        | Indicator if the Vendor collects taxes from the university                                                                                                    |
| Discount Code       | This is used in A/P to code certain invoices that need<br>attachments to the checks, and for checks that will be picked<br>up in Accounts Payable. If a specific vendor invoice allows<br>a payment discount, another code is<br>used elsewhere in the system.                                                                                                    |
| Document Text       | Any text that the A/P technician added to the invoice                                                                                                    |
| Invoice Commodities | For Invoices connected to Purchase Orders, the commodity<br>description will reflect the actual commodity purchased and<br>the FOAPAL charged for each item expensed from the<br>Purchase Order. For Invoices not connected to Purchase<br>Orders, if there is an internal document related to the<br>expense, this document will be referenced in the commodity<br>description. |

**Purchase Orders and Requisitions**: Purchase Orders being with the letter R. Purchase Orders begin with the letter P.

| PO/Requisition Number | Purchase Order or Requisition Number                   |
|-----------------------|--------------------------------------------------------|
| Chg #                 | Indicates the number of Changes to the Purchase Order. |
| Order Date            | Date the Requisition was entered in the system.        |
| Transaction Date      | Date the Requisition/Purchase Order was posted in the  |

|                               | system. This is the date the Purchase Requisition/Order can                                                                                                    |
|-------------------------------|----------------------------------------------------------------------------------------------------|
|                               | be viewed, and commitments are posted.                                                                                                    |
| Delivery Date                 | Date the item is requested to be delivered.                                                                                                    |
| Print Date                    | Date the Purchase Order was printed.                                                                                                    |
| Total                         | Reflects the total dollar value of the Requisition or Purchase Order.                                                                                                    |
| Completed                     | Indicates whether the document was completed in the<br>Purchasing Office.                                                                                                    |
| Approved                      | Indicates whether the document was approved.                                                                                                    |
| Cancel Reason                 | Indicates the reason for the document's cancellation if canceled.                                                                                                    |
| Cancel Date                   | Reflects the date of the cancellation.                                                                                                    |
| Requestor                     | The name of the individual submitting the Requisition and Organization.                                                                                                    |
| Ship To                       | The address where the goods or services will be shipped or<br>performed. You should choose NU. This is the university<br>main address. Your building/mail stop isi n the Attention To<br>field.                 |
| Attention                     | Mail Stop or detail of Ship to                                                                                                    |
| Vendor                        | Vendor number, name, address and phone number.                                                                                                    |
| Document Text                 | Any text that the buyer/ data entry has added to the<br>Requisition or Purchase Order. This will only show if it was<br>entered. Document Text is used for Bid Info, New Vendor<br>info, messages to Purchasing |
| Purchase Order<br>Commodities | Lists each item requested or purchased.                                                                                                    |
| Purchase Order<br>Accounting  | Reflects the dollar amount and the FOAP charged for each item on the Purchase Order and Requisition.                                                                                                    |
| Item Text                     | Any text that the buyer/ data entry has added to the<br>Requisition or Purchase Order. This will only show if it was<br>entered. Item text is used for additional space on a line for a<br>description          |

| Accounting | We use Document Level accounting. |
|------------|-----------------------------------|

### Journal Vouchers: Document Number begins with the letter J.

| Journal       | Journal Voucher (JV) Number                                                                                                    |
|---------------|----------------------------------------------------------------------------------------------------|
| Status        | Indicates the status of the Journal Voucher                                                                                                    |
| Trans date    | Date that the transaction was entered into the system.                                                                                              |
| Activity date | Date of the activity                                                                                                    |
| User ID       | The user ID of the person completing the Journal Voucher (JV)                                                                                       |
| Doc Total     | The dollar total for the entire Journal Voucher                                                                                                    |
| Seq#          | Indicates which entry of the Journal Voucher is detailed                                                                                            |
| Description   | Description of the transaction entered by the individual completing the transaction. For Cash Receipts this should include the Cash Receipt number. |
| Budget period | Used for budget entries only                                                                                                    |
| Curr          | Type of currency, Northeastern University uses only US dollars                                                                                      |
| Doc ref       | Reference number for any document used to enter the transaction.                                                                                    |
| Bank          | References the bank number for the transaction                                                                                                    |
| COAS          | Chart of Accounts (N)                                                                                                    |
| FY            | Fiscal Year                                                                                                    |
| PD            | Period of the transaction (Fiscal Month)                                                                                                    |
| Rucl          | Rule code for transaction (A code used by the system to indicate the type of transaction)                                                           |
| FOAPAL        | References the FOAPAL string used for the transaction                                                                                               |
| Total         | Dollar total for the individual transaction                                                                                                    |